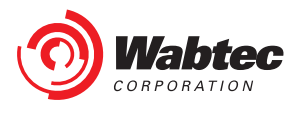

# Wabtec Customer Web Center (CWC)

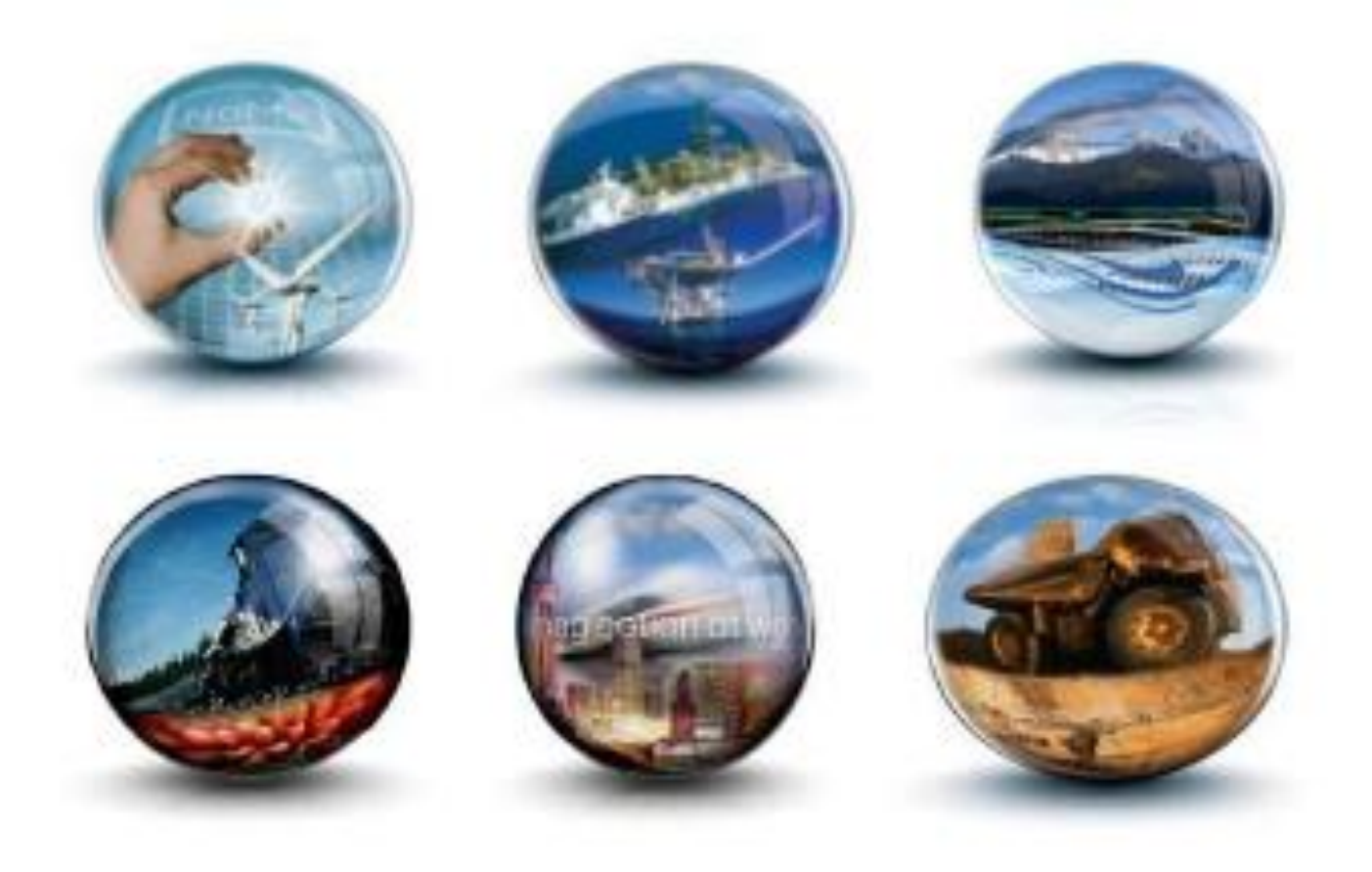

# **Training Guide - External Customers Registration Process**

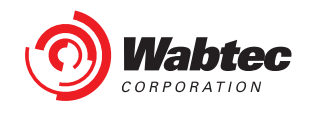

# **Table of Contents**

| 1. In        | troduction                                                                | 3      |
|--------------|---------------------------------------------------------------------------|--------|
| 1.1          | Scope                                                                     | 3      |
| 1.2          | Intended Users                                                            | 3      |
| 2. CV<br>2.1 | NC Account Registration<br>New user without a Wabtec Account credentials: | 3<br>3 |
| 2.2          | Existing user with valid Wabtec B2B account credentials                   | 9      |
| 2.3          | Lobby page                                                                | 13     |
| 3. For       | got Password                                                              | 14     |
| 3.1          | CWC – Recover Password Reset Via Email                                    | 15     |
| 3.2          | CWC – Recover Password Reset Via SMS                                      | 17     |
| 3.3          | CWC – Recover Password Reset Voice Call                                   | 19     |
| 4.0          | Self - Reactivation                                                       | 21     |

| Version | Version<br>Date | Types of<br>Changes | Owner/Author            |
|---------|-----------------|---------------------|-------------------------|
| 1.0     | October, 2020   | Creation            | Wabtec CWC Support Team |

The contents of this document are property of Wabtec and are classified as Internal. Any reproduction in whole or in part is strictly prohibited without the written permission of Wabtec. This document is subject to change. Comments, corrections, or questions should be directed to the author

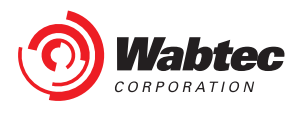

# 1. Introduction

## 1.1 Scope

This document provides users with instructions on the following:

- 1. Creation of Wabtec Okta account for new user
- 2. Registration to CWC application
- 3. How the user is authenticated and authorized to access CWC application
- 4. Forgot Password
- 5. Self-Reactivation

## **1.2 Intended Users**

All users who would like to have an access to the CWC Application will use this document for detailed instructions on how to create a new CWC account profile in order to access the CWC application.

# 2. CWC Account Registration

#### **2.1 New user without a Wabtec Account credentials:**

If you are a new B2B user (External Customer) without a Wabtec account and do not have an access to CWC application then you should first create a Wabtec account and then register to the CWC application. Follow the below instructions to create a Wabtec account and to register the CWC application:

1. Click on the URL <a href="https://customer.wabtec.com/">https://customer.wabtec.com/</a> you will be redirected to CWC Login page. Click on 'Register ' button

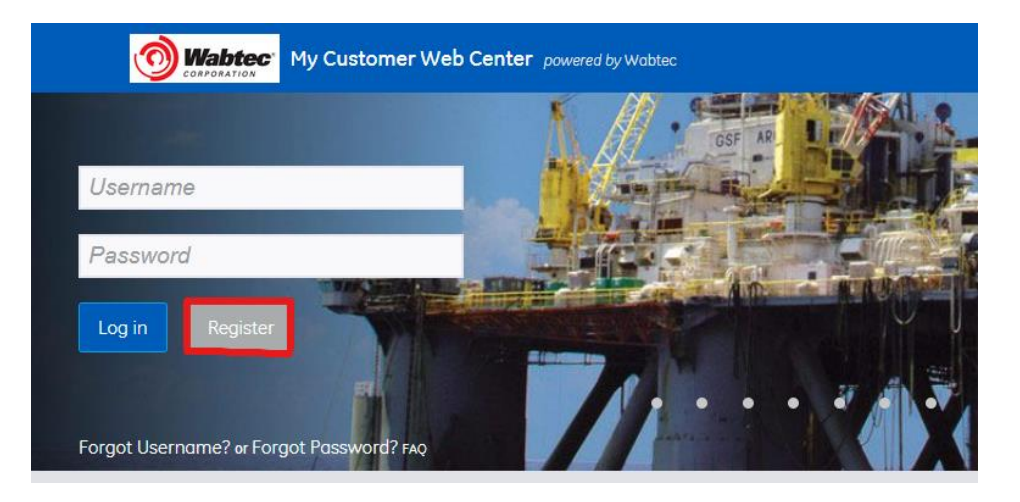

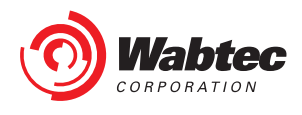

2. Select the second option shown on the login information screen: 'Do you want to create a new CWC account'

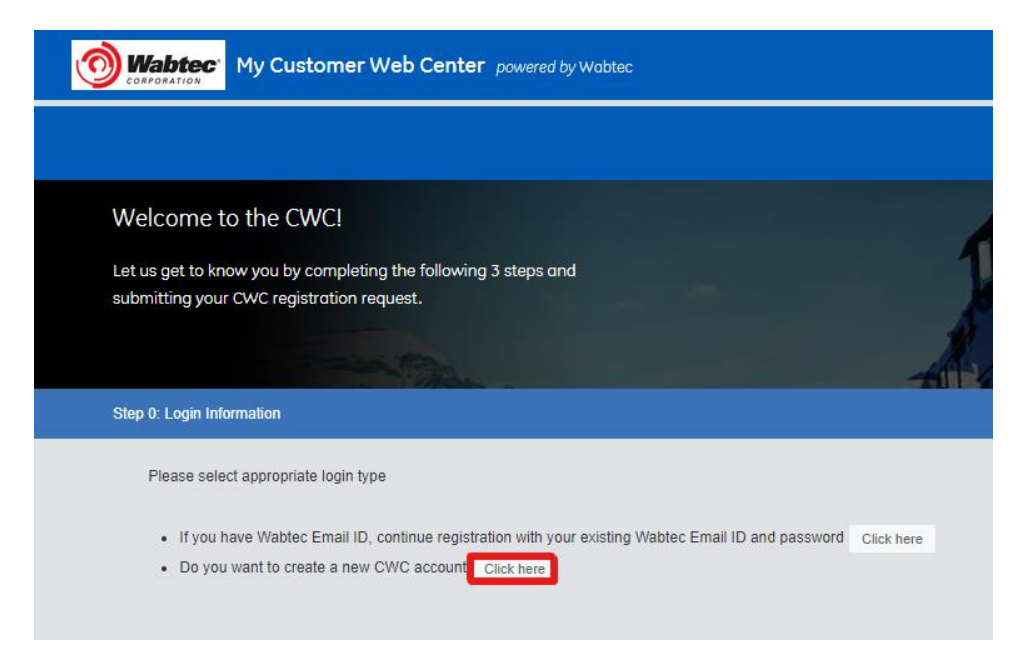

3. Enter your personal information and click on Next.

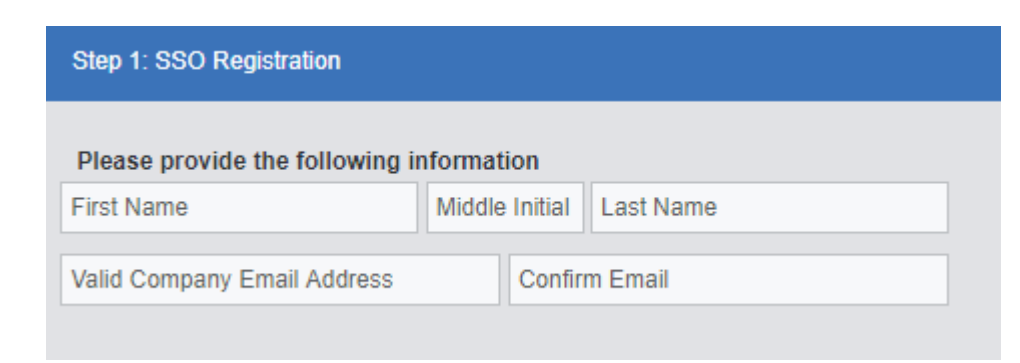

- 4. Introduce your desired username and click check
  - If the username is already used you will see the following message 'This Username is already taken, please use another Username'
  - $\circ~$  If username is available, you will see the following message 'You can use this Username'

| Username | Check | You can use this Username |
|----------|-------|---------------------------|
|----------|-------|---------------------------|

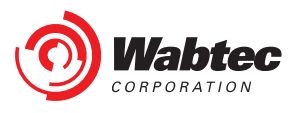

- 5. Introduce a Password and confirm same. Password must comply with the following:
  - Password is case-sensitive
  - Must be at least 8 characters long
  - Must contain upper case and lower case letters
  - Must contain at least one number
  - Must contain at least one special character
  - Do not include your username, first name, or last name
  - Your password cannot be any of your last 3 passwords.
  - At least 1 day(s) must have elapsed since you last changed your password.

| Password         |  |
|------------------|--|
|                  |  |
| Confirm Password |  |
|                  |  |

- 6. Introduce the following data and click Next
  - Mobile number for SMS to reset Password
  - o Confirm Mobile number
  - Contact Details
  - Security Check Code

|                                                                         | <u>k</u>                  |  |
|-------------------------------------------------------------------------|---------------------------|--|
| Confirm Mobile nu                                                       | mber                      |  |
| Confirm Mobile num                                                      | Der                       |  |
| Please enter Conta                                                      | nct Details 🕊             |  |
| Telephone                                                               | Fax                       |  |
| Address 1                                                               | Address 2                 |  |
| City                                                                    | State / Province          |  |
| Postal Code                                                             | Country                   |  |
|                                                                         |                           |  |
|                                                                         |                           |  |
|                                                                         |                           |  |
| Security (<br>2 W f<br>lease type the text yo                           | Check                     |  |
| Security<br>2 W f<br>Please type the text yo<br>Can't read this? get ne | see in the picture above. |  |

**Caution:** If the data entered is wrong or incomplete then the form will not move to the next stage. The incomplete/wrong fields will be highlighted in red and the missing details will be shown in the top of the page. Correct the details and click on 'Submit'.

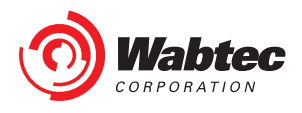

7. An Account Registration email will be received

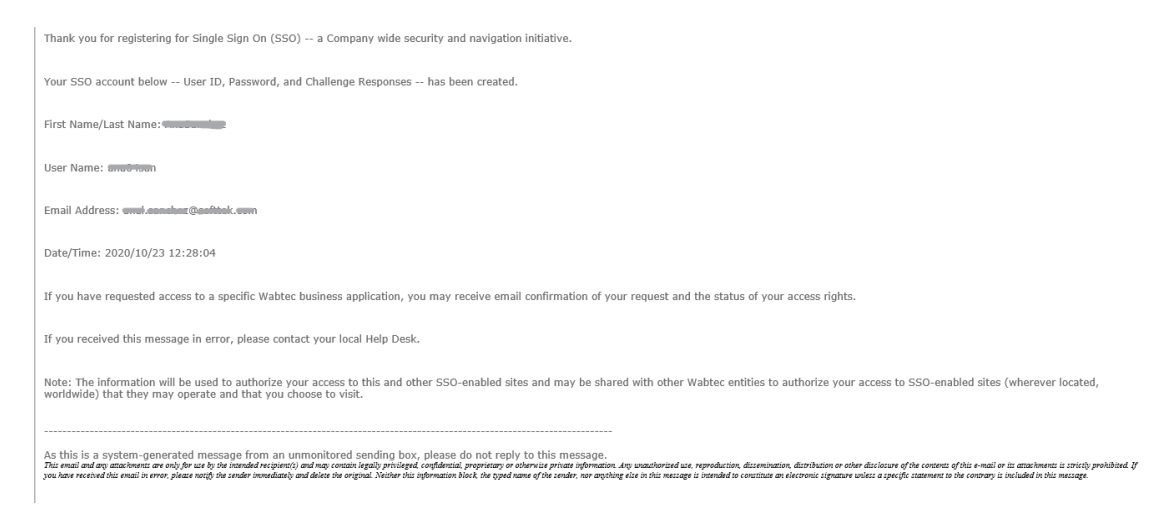

8. Introduce your Business Information and click Next

| Science Business Type | -                  |  |
|-----------------------|--------------------|--|
| Vabtec Contact        | Company Name       |  |
| upervisor Name        | Supervisor Title   |  |
| upervisor Phone       | Reason for Request |  |
| Select Department     | ~                  |  |
|                       |                    |  |

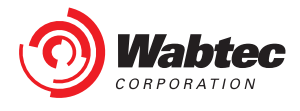

9. List of Applications based on your business profile will be shown on the screen, you can select the applications that you want to access; the selected applications will be highlighted with green. Unselect the application by clicking on previously selected application and highlighted green color will be removed

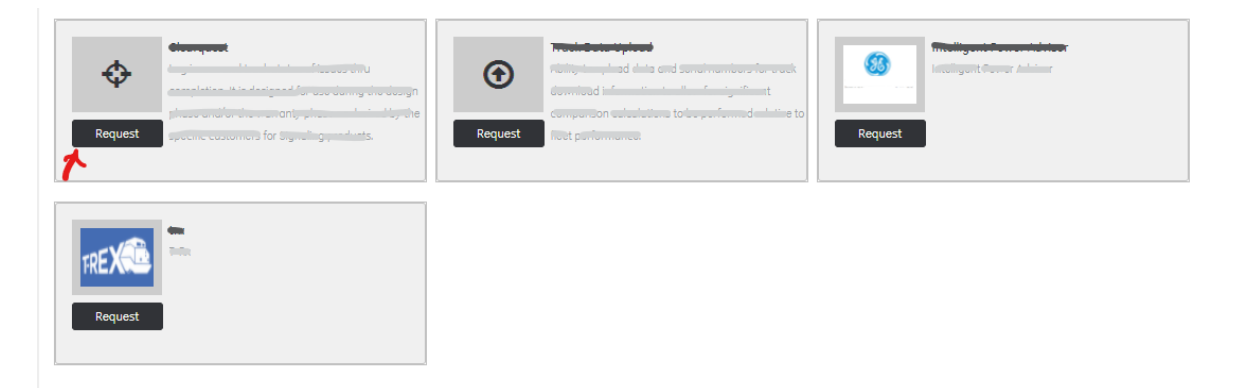

10. Go through the terms and conditions on the screen and select 'I have read terms and conditions' checkbox. To verify previously entered details you can click on 'Back' button. Click on 'Submit' button.

| Т                                                                                                    | RMS OF USE OF THIS SITE                                                                                                    |
|----------------------------------------------------------------------------------------------------|----------------------------------------------------------------------------------------------------|
| PLEASE READ CAREFULLY                                                                                                    | BEFORE USING THIS SITE                                                                                                    |
| .egal Notices                                                                                                    |                                                                                                    |
| This Web Site (the Site)is p<br>eferred to hereinafter as t<br>his notice. If you do not a                                                                                  | rovided by Wabtec Transportation, a business unit of Wabtec Corporation and by Wabtec Transportation Systems Global Signaling, LLC., a Wabtec affiliated entity (which are together<br>the Website Host) and may be used for informational purposes only. By using the Site or downloading materials from the Site, you agree to abide by the terms and conditions set forth in<br>gree to abide by these terms and conditions do not use the Site or download materials from the Site.                                                                                                    |
| Limited License                                                                                                    |                                                                                                    |
| Subject to the terms and o<br>purchasers and prospectiv<br>forth in the Terms and Cor                                                                                       | anditions set forth in this Agreement, the Website Host grants you a non-exclusive, non-transferable, limited right to access, use and display this Site and the materials thereon. For<br>re purchasers of products and services via this Site, certain information of the purchaser and the seller is regarded as being confidential, is secured and is subject to the restrictions set<br>additions of Purchase. You agree not to interrupt or attempt to interrupt the operation of the Site in any way.                                                                                                    |
| he Website Host authoriz<br>opies of the Materials an<br>nodify the Materials in an<br>nless you give them notic<br>rom time to time. This Site<br>o prevent any unauthoriz | es you to view and download the licensed information [Materials] at this Site only for your personal, non-commercial use. This authorization is not a transfer of title in the Materials and<br>d is subject to the following restrictions: 1) you must retain, on all copies of the Materials downloaded, all copyright and other proprietary notices contained in the Materials; 2) you may no<br>y way or reproduce or publicly display, perform, or distribute or otherwise use them for any public or commercial purpose; and 3) you must not transfer the Materials to any other person<br>ce of, and they agree to accept, the obligations arising under these terms and conditions of use. You agree to acide by all additional restrictions displayed on the Site as it may be updated<br>e, including all Materials, is copyrighted and protected by worldwide copyright laws and tready provisions. You agree to accept with all copyright laws worldwide in your use of this Site and<br>e copyring of the Materials, is copyrights, provided herein, the Website Host does not grant any express or implied right to you under any potents, trademarks, copyrights, works of |

**Caution:** If the data entered is wrong or incomplete then the form will not move to the next stage. The incomplete/wrong fields will be highlighted in red and the missing details will be shown in the top of the page. Correct the details and click on 'Submit'.

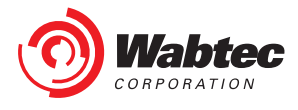

11. After successful submission you will receive an email from CWC admin, you will also get the confirmation message on the screen and an additional button: 'Enter CWC', Press 'Enter CWC' button and you will be directed to the Lobby Page

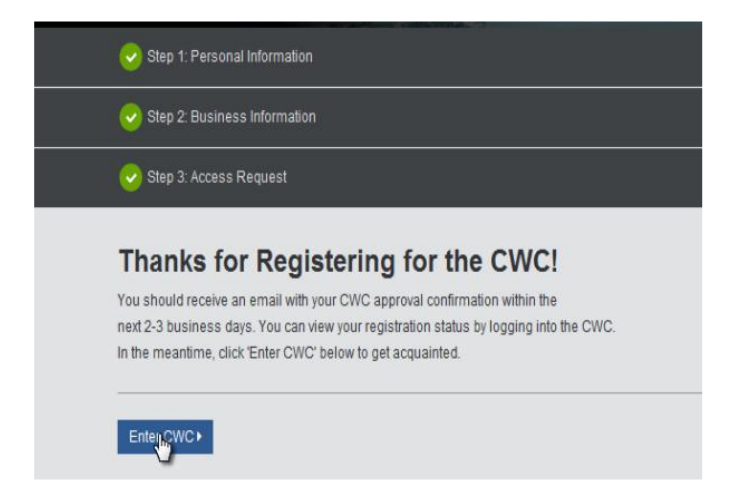

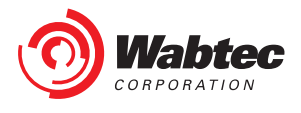

#### 2.2 Existing user with valid Wabtec B2B account credentials

If you are a B2B user (External Customers) with an existing Wabtec account and **do not** have access to CWC application then you should register to the CWC application. Follow the below instructions to register the CWC application:

1. Click on the URL <u>https://customer.wabtec.com/</u> you will be redirected to CWC Login page. Click on 'Register ' button

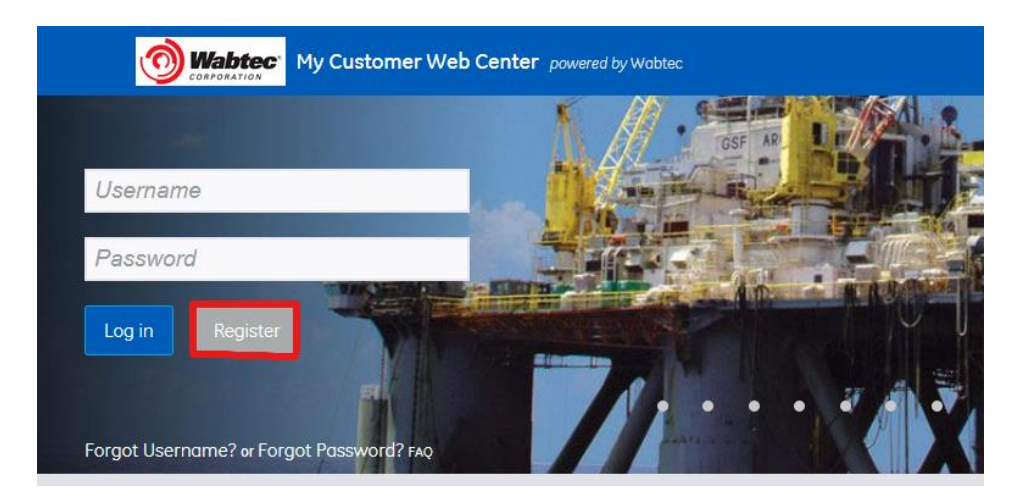

2. Select the first option shown on the login information screen: 'If you have Wabtec Email ID, continue registration with your existing Wabtec Email ID and password'

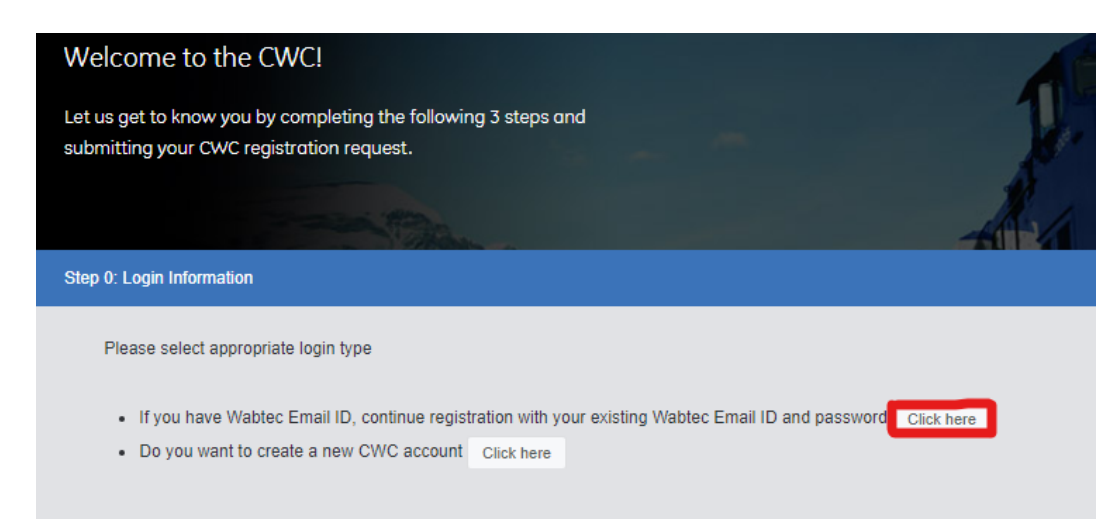

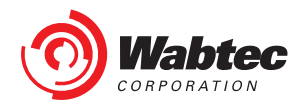

3. Enter your username and password in the login screen.

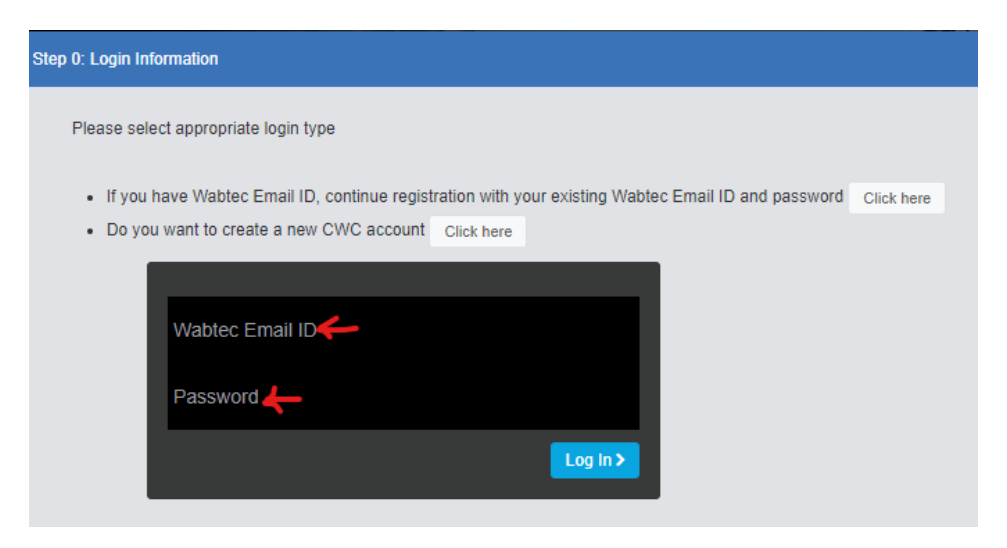

4. Enter the personal information and click 'Next'.

| Step 1. Personal Info                                  | rmation                                      |           |
|--------------------------------------------------------|----------------------------------------------|-----------|
| Please provide the fi                                  | ollowing informatio                          | on        |
| Kallol                                                 | K                                            | Mukherjee |
| mukheriee kallol@or                                    | mail.com                                     |           |
| Please enter Contact                                   | t Details                                    |           |
| Please enter Contact<br>Telephone                      | t Details<br>Fax                             |           |
| Please enter Contact<br>Telephone<br>Address 1         | t Details<br>Fax<br>Address 2                |           |
| Please enter Contact<br>Telephone<br>Address 1<br>City | t Details<br>Fax<br>Address 2<br>State / Pro | ovince    |

Caution: If the data entered is wrong or incomplete the form will not move to the next stage. The incomplete/wrong fields will be highlighted in red and the missing details will be shown in the top of the page. Correct the details and click on 'Next'.

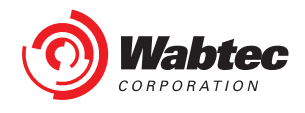

5. Introduce your Business Information and click Next

| Select Business Type | ~                  |  |
|----------------------|--------------------|--|
| Wabtec Contact       | Company Name       |  |
| Supervisor Name      | Supervisor Title   |  |
| Supervisor Phone     | Reason for Request |  |
| Select Department    | ~                  |  |

6. List of Applications based on your business profile will be shown on the screen, you can select the applications that you want to access; the selected applications will be highlighted with green. Unselect the application by clicking on previously selected application and highlighted green color will be removed

| Request | Request         Request | Request |
|---------|-------------------------|---------|
| Request |                         |         |

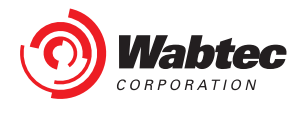

 Go through the terms and conditions on the screen and select 'I have read terms and conditions' checkbox. To verify previously entered details you can click on 'Back' button. Click on 'Submit' button.

| т | erms & Conditions                                                                                                    |   |
|---|----------------------------------------------------------------------------------------------------|---|
|   | TERMS OF USE OF THIS SITE                                                                                                    |   |
|   | PLEASE READ CAREFULLY BEFORE USING THIS SITE                                                                                                    | I |
|   | Legal Notices<br>This Web Site (the Site)is provided by Wabtec Transportation, a business unit of Wabtec Corporation and by Wabtec Transportation Systems Global Signaling, LLC, a Wabtec affiliated entity (which are together<br>referred to hereinafter as the Website Host) and may be used for informational purposes only. By using the Site or downloading materials from the Site, you agree to abide by the terms and conditions set forth in<br>this notice. If you do not agree to abide by these terms and conditions do not use the Site or download materials from the Site.                                                                                                    |   |
|   | Limited License<br>Subject to the terms and conditions set forth in this Agreement, the Website Host grants you a non-exclusive, non-transferable, limited right to access, use and display this Site and the materials thereon. For<br>purchasers and prospective purchasers of products and services via this Site, certain information of the purchaser and the seller is regarded as being confidential, is secured and is subject to the restrictions set<br>forth in the Terms and Conditions of Purchase. You agree not to interrupt or attempt to interrupt the operation of the Site in any way.                                                                                                    |   |
|   | The Website Host authorizes you to view and download the licensed information (Materials) at this Site only for your personal, non-commercial use. This authorization is not a transfer of title in the Materials and copies of the Materials and is subject to the following restrictions: 1) you must retain, on all copies of the Materials downloaded, all copyright and other proprietary notices contained in the Materials; 2) you may not modify the Materials in any way or reproduce or publicly display, perform, or distribute or otherwise use them for ony public or commercial purpose; and 3) you must not transfer the Materials to any other person unless you give them notice of, and they agree to accept, the obligations arising under these terms and conditions of use. You agree to acaply with all copyright is copyrighted and protected by workwide copyright lows and treaty provisions. You agree to comply with all copyright is copyrighted and protected by workwide copyright tows and treaty provisions. You agree to acouply with all copyright is used this first including all Materials. Is copyrighted and protected by workwide copyright tows and treaty provisions. You agree to acouply with all copyright lows workwide in your use of this Site including all Materials. Except as expressly provided herein, the Website Host does not grant any express or implied right to you under any patents, trademarks, copyrights, works of | • |
| [ | Hove Read and Agreed to these Terms and Conditions  Submit:                                                                                                    |   |

**Caution:** If the data entered is wrong or incomplete then the form will not move to the next stage. The incomplete/wrong fields will be highlighted in red and the missing details will be shown in the top of the page. Correct the details and click on 'Submit'.

8. After successful submission you will receive an email from CWC admin, you will also get the confirmation message on the screen and an additional button: 'Enter CWC', Press 'Enter CWC' button and you will be directed to the Lobby Page

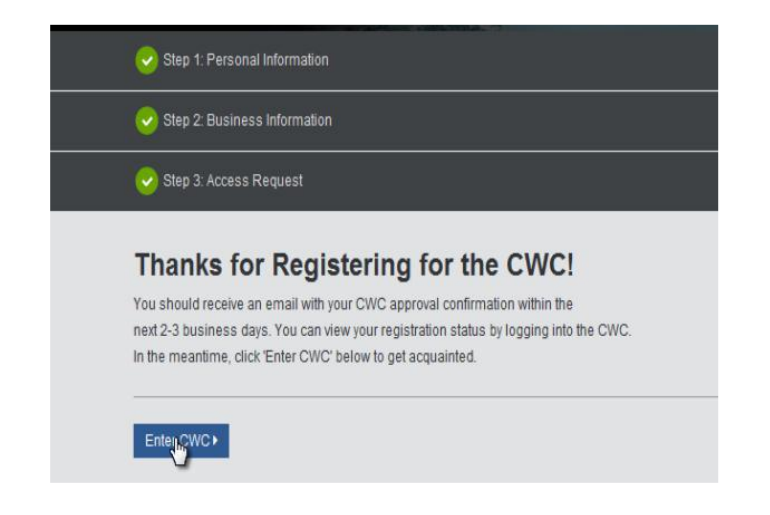

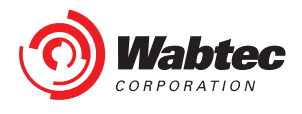

## 2.3 Lobby page

- 1. You will be directed to lobby page when
  - a) You complete the registration for CWC and click on 'Enter CWC' button
  - b) You log in to CWC application using Wabtec account credentials but your CWC access request is not yet approved
- 2. You can view following things on Lobby page: Latest news for your selected business types, 'CWC Tutorials', Latest blogs, 'Connect with Us' widget.
- 3. You can also reach out to customer service representative using following options:
  - a) Send us a message: Type a message in a given text box and click on 'Submit Message' button. Customer service representative will reach back to you within 2-3 business days.

| What's New in CWC 2                                                                                                    | CWC Tutorials                                                                                                    | Ask on Expert 2                                                                                                    |
|----------------------------------------------------------------------------------------------------|----------------------------------------------------------------------------------------------------|----------------------------------------------------------------------------------------------------|
| For the lotest on new fectures and functionality released readhere for details.  Current FectureIsI:  New individual integrated Losin and East          | Pamiliarize yourself with the novigation and features available on the CWC.<br>Novigating the CWC Portal<br>Finding documentation/manuals/ within CWC.<br>How to modify your profile<br>How to get access to more applications<br>How to access Dashboard and Reports | Having System Issues or Need<br>Product Information?<br>Send Us A Message<br>Select Issue Type V<br>Subject<br>Description |
| Providing oward-winning product knowledge technical training to operators and technicians in the roll, morine, mining, and stationary power industries. |                                                                                                    | Submit Message Phane Number Subject                                                                                        |

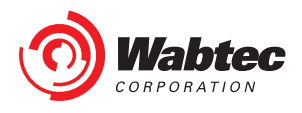

# 3. Forgot Password

If you forget your password and cannot login to the CWC application. Click on 'Forgot Password' link on the CWC login page https://customer.wabtec.com, you will be redirected to Okta password reset page as shown below. You can reset your password in 3 ways.

|                                        | My Customer Web C | enter powered by W                     | 'abtec |     |     |    |   |
|----------------------------------------|-------------------|----------------------------------------|--------|-----|-----|----|---|
| Username                               |                   | N                                      | A      |     |     | 2  |   |
| Password                               |                   | A                                      |        | 17  | 1   | SA |   |
| Log in Register                        |                   |                                        |        | 10- | 0.1 |    |   |
| Forgot Username? or <mark>For</mark> g | at Passyot As     | ······································ |        | TK  | R   |    | 8 |

|--|--|

. .

| "username"                                    |                                           |
|-----------------------------------------------|-------------------------------------------|
| MS or Voice Call can o<br>hone number has bee | nly be used if a mobile<br>in configured. |
| Reset                                         | via SMS                                   |
| Reset vi                                      | a Voice Call                              |
| Reset                                         | via Email                                 |

Introduce your username and select one of the following options:

- 1. Reset Via Email Recommended for the first password reset.
- 2. Reset Via SMS only works if a phone number has been configured
- 3. Reset via Voice Call only works if a phone number has been configured

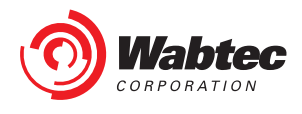

### **3.1 CWC – Recover Password Reset Via Email**

Introduce your username and click on select "Reset Via Email" a confirmation page will be displayed.

|                                                               | Reset Password Enter Username "username" SMS or Voice Call can only be used if a mobile phone number has been configured. Reset via SMS Reset via Voice Call |                                                                                                    | Wabtec                                                                                                    |  |
|---------------------------------------------------------------|----------------------------------------------------------------------------------------------------|----------------------------------------------------------------------------------------------------|----------------------------------------------------------------------------------------------------|--|
|                                                               |                                                                                                    |                                                                                                    |                                                                                                    |  |
|                                                               |                                                                                                    |                                                                                                    | ( ? )                                                                                                    |  |
|                                                               |                                                                                                    |                                                                                                    |                                                                                                    |  |
|                                                               |                                                                                                    |                                                                                                    | Email sent!<br>Email has been sent to anauat with<br>instructions on resetting your password.<br>Back to Sign In                                                                                                    |  |
|                                                               |                                                                                                    |                                                                                                    |                                                                                                    |  |
|                                                               |                                                                                                    |                                                                                                    |                                                                                                    |  |
| Reset via Email                                               |                                                                                                    | a Email                                                                                                    |                                                                                                    |  |
|                                                               | Back to Sign In                                                                                                    | Can't access email                                                                                                    |                                                                                                    |  |
| You will receive an en<br>instructions, click or<br>Password" | mail with<br>1 "Reset                                                                                                    | Account password in<br>Wabtec SSO <n<br>To O<br/>To O<br/>To O</n<br> | reset noreplysso@wabtec.com> how this message is displayed, dick here to view it in a web browser.  terement of the second second secon |  |

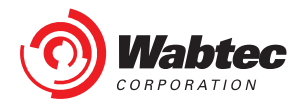

| Wabtec                                                                                                    |                                                                                                    |
|----------------------------------------------------------------------------------------------------|----------------------------------------------------------------------------------------------------|
| Reset your Okta password<br>Password requirements: at least & characters,<br>a lowercase letter, an uppercase letter, a<br>number, a symbol, no parts of your username,<br>does not include your first name, does not<br>include your last name. Your password cannot<br>be any of your last 3 passwords.<br>New password | A new window will be opened. Introduce password that                                                                                                    |
| Repeat password     Reset Password                                                                                                    | matches requirements & click "Reset Password".                                                                                                    |
|                                                                                                    | Please update your profile                                                                                                    |
| Profile update will be prompted if                                                                                                    | Add a phote infinite in the secting your password of unlocking your account using SMS (optional)<br>Okta can send you a text message with a recovery code. This feature is useful when you don't have access to your email.                   |
| additional information is missing,<br>this can be skipped.                                                                                                    | Add a phone number for resetting your password or unlocking your account using Voice Call (optional)     Okta can call you and provide a recovery code. This feature is useful when you don't have access to your email.     Add Phone Number |
|                                                                                                    | Remind me later                                                                                                    |

Once Completed go back to CWC login page <u>https://customer.wabtec.com</u> and login using username and new password

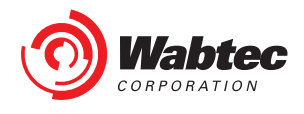

### **3.2 CWC – Recover Password Reset Via SMS**

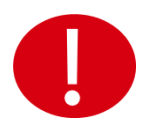

Reset Via SMS will only work if Phone Number was previously provided on Okta account settings

|                                             | CORPORATION                                                                      |  |
|---------------------------------------------|----------------------------------------------------------------------------------|--|
|                                             | Reset Password                                                                   |  |
|                                             | Enter Username                                                                   |  |
| <b>.</b>                                    | "username"                                                                       |  |
| "Reset Via SMS" a confirmation page will be | SMS or Voice Call can only be used if a mobile phone number has been configured. |  |
| displayed.                                  | Reset via SMS                                                                    |  |
|                                             | Reset via Voice Call                                                             |  |
|                                             | Reset via Email                                                                  |  |
|                                             | Back to Sign In Can't access email                                               |  |
|                                             |                                                                                  |  |
|                                             |                                                                                  |  |
| Enter verification code sent via SMS        | Introduce the Code received by SMS and cl                                        |  |
| Enter Code                                  | Verify                                                                           |  |
| 00000 Sent                                  |                                                                                  |  |
| Verify                                      |                                                                                  |  |
| Didn't receive a code? Reset via email      |                                                                                  |  |
| Back to Sign In                             |                                                                                  |  |

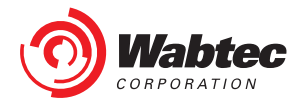

| Control   Control Control </th <th>A new window will be opened. Introduce<br/>password that matches requirements &amp; click<br/>"Reset Password".</th> | A new window will be opened. Introduce<br>password that matches requirements & click<br>"Reset Password".                                                                                                    |
|----------------------------------------------------------------------------------------------------|----------------------------------------------------------------------------------------------------|
| Profile update will be prompted if add<br>information is missing, this can be ski                                                                                                    | itional pped.     Itional pped.     Itional pped. |

Once Completed go back to CWC login page <a href="https://customer.wabtec.com">https://customer.wabtec.com</a> and login using username and new password

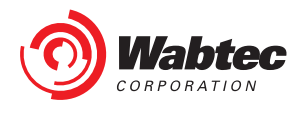

### 3.3 CWC – Recover Password Reset Voice Call

Sent

Verify

Didn't receive a code? Reset via email

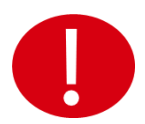

Reset Via Voice Call will only work if Phone Number was previously provided on Okta account settings

|                                                                                                | Reset Password                                                                   |
|------------------------------------------------------------------------------------------------|----------------------------------------------------------------------------------|
| Introduce your username and click on select<br>"Reset Via Voice Call" a confirmation page will | SMS or Voice Call can only be used if a mobile phone number has been configured. |
| be displayed.                                                                                  | Reset via SMS                                                                    |
|                                                                                                | Reset via Voice Call                                                             |
|                                                                                                | Reset via Email                                                                  |
|                                                                                                | Back to Sign In Can't access email                                               |
|                                                                                                |                                                                                  |
| Wabtec                                                                                         |                                                                                  |
| ~~~~~                                                                                          | Introduce the Code received by Voice Call and                                    |
| Enter verification code sent via SMS                                                           | click Verify                                                                     |
| Enter Code                                                                                     |                                                                                  |

Back to Sign In

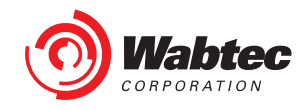

| A new window will be opened. Introduce<br>password that matches requirements & click<br>"Reset Password".                                                                                                    | Reset your Okta password         Password requirements: at least 8 characters, a lowercase letter, an uppercase letter, a number, a symbol, no parts of your username, does not include your first name, does not include your last name. Your password cannot be any of your last 3 passwords.         New password         Repeat password |  |
|----------------------------------------------------------------------------------------------------|----------------------------------------------------------------------------------------------------|--|
|                                                                                                    | Reset Password                                                                                                    |  |
| Please update your profile                                                                                                    |                                                                                                    |  |
| Add a phone number for resetting your password or unlocking your account using SMS (optional)     Okta can send you a text message with a recovery code. This feature is useful when you don't have access to your email.     Add Phone Number                              | Profile update will be prompted if additiona                                                                                                    |  |
| <ul> <li>Add a phone number for resetting your password or unlocking your account using Voice Call (optional)</li> <li>Okta can call you and provide a recovery code. This feature is useful when you don't have access to your email.</li> <li>Add Phone Number</li> </ul> | information is missing, this can be skipped.                                                                                                    |  |
| Remind me later                                                                                                    |                                                                                                    |  |

Once Completed go back to CWC login page <u>https://customer.wabtec.com</u> and login using username and new password

-

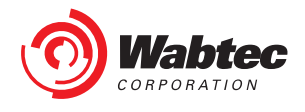

# 4.0 Self - Reactivation

You will be directed to self-reactivation page when you have not logged in to the CWC application for more than a year.

1. After you logged in, you will be redirected to the self-reactivation page. You can give the email address which was given during the registration process.

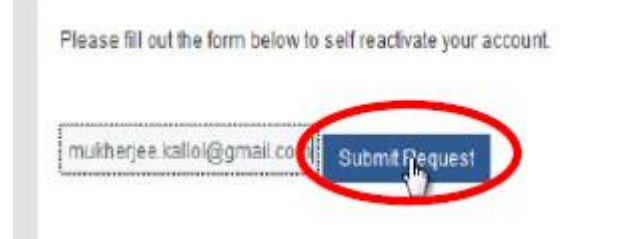

2. You will receive an email.

Customer Web Center - User Self Reactivation

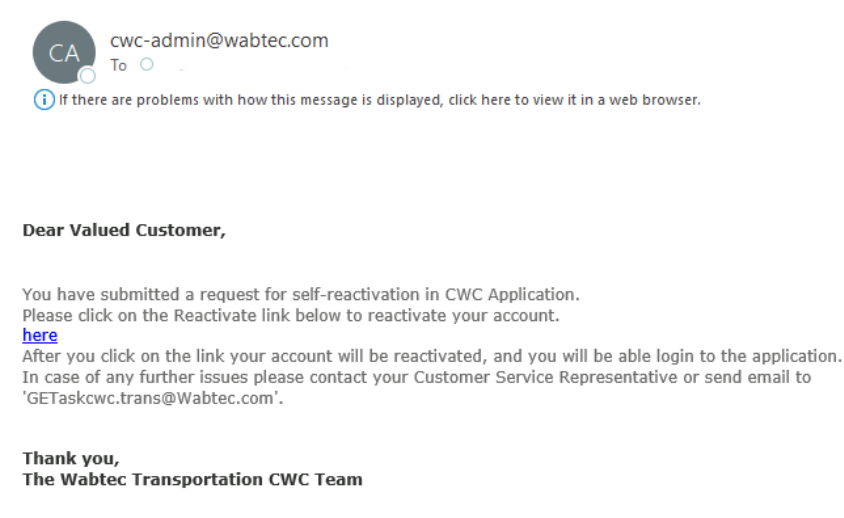

Note: This is a system generated email; please do not reply to this email.

- 3. Click on the link received in the email to reactivate your account
- 4. You'll see the following message 'Your CWC account is successfully reactivated. Please click here to access "My Customer Web Center".

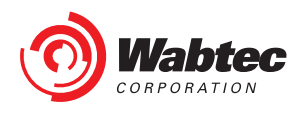

5. Clicking on the Link will take you to the landing page

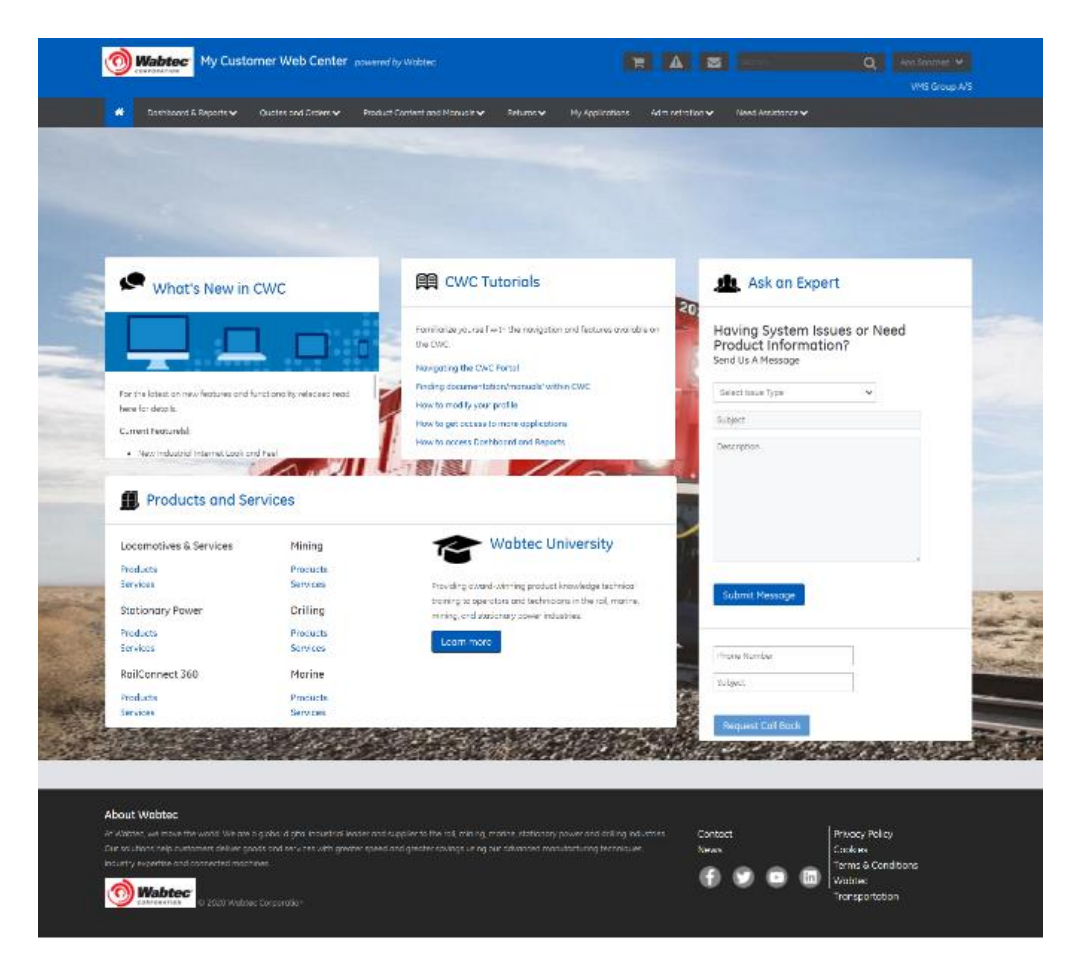

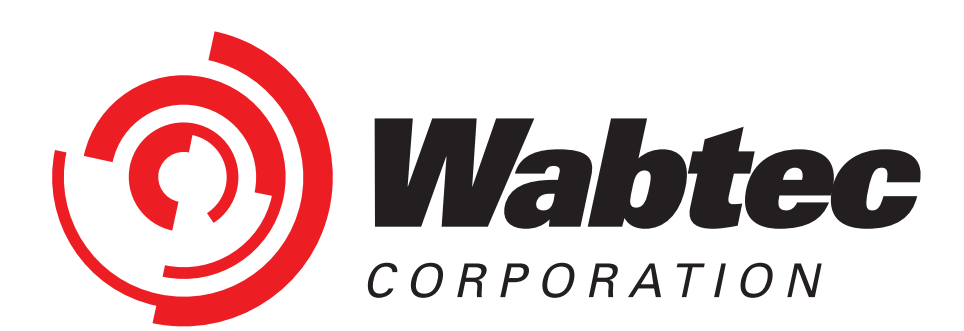